## Comment payer un événement.

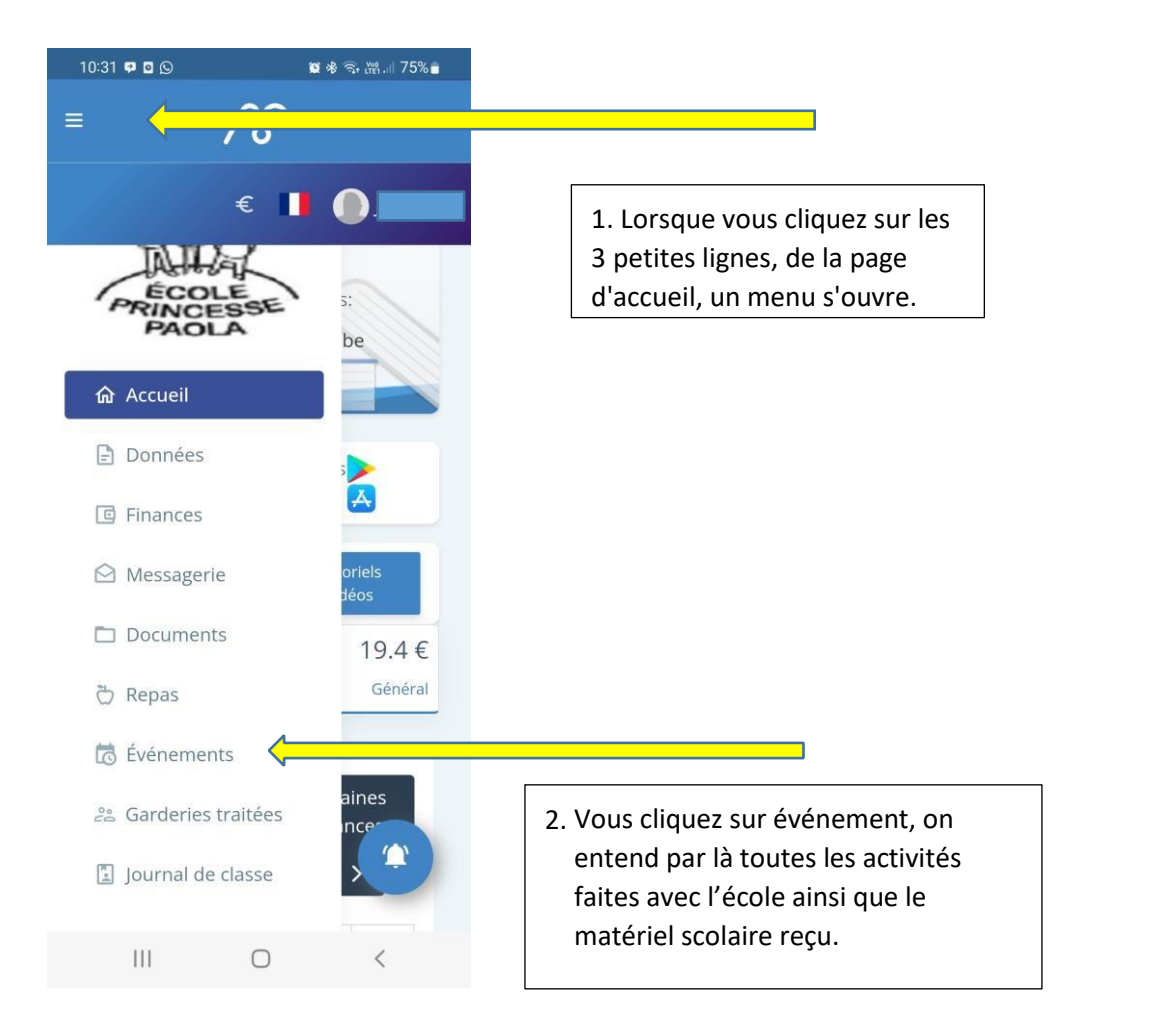

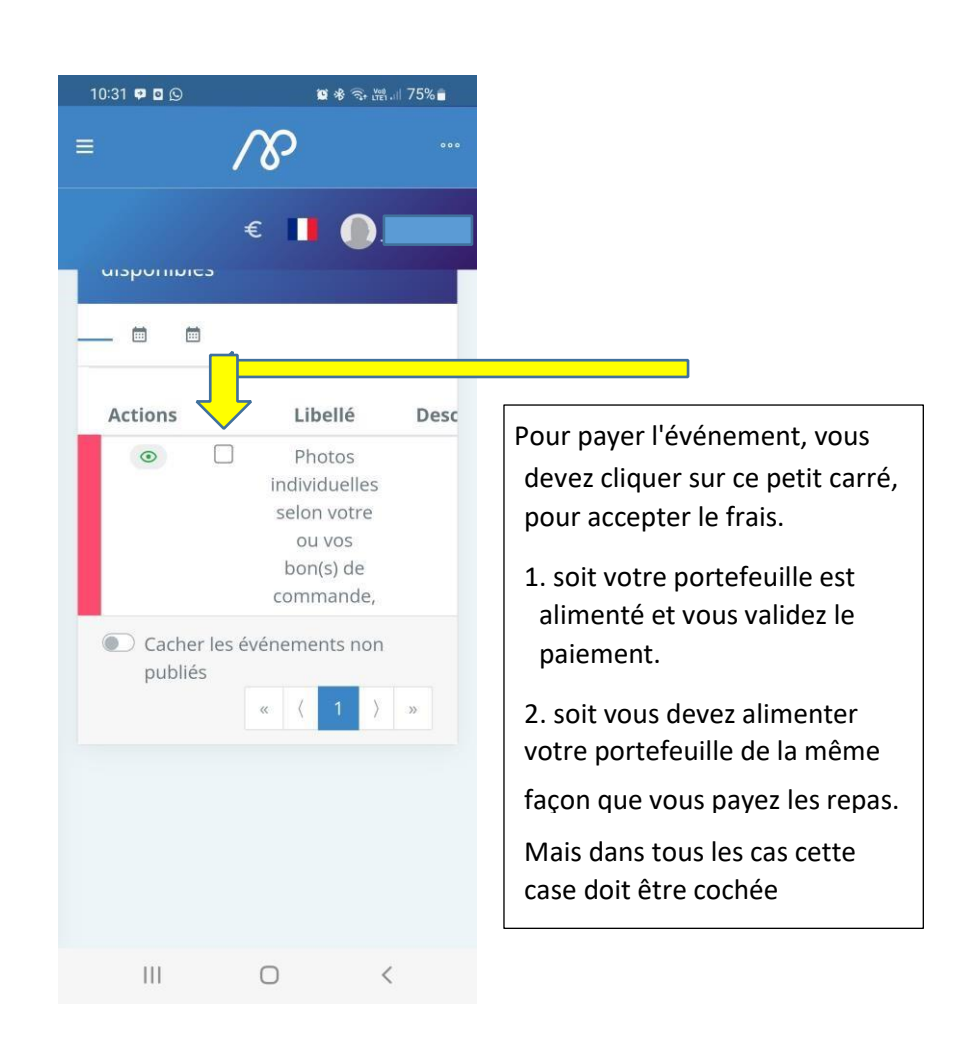

| 10:25                                                  | 8 9                                                                              | ve2 44+ ,ii  47% <b>=</b>                                                                                        |
|--------------------------------------------------------|----------------------------------------------------------------------------------|----------------------------------------------------------------------------------------------------|
| = MAPSCHOOL                                            |                                                                                  |                                                                                                    |
| Liste des événements<br>disponibles<br>sélection (1.50 |                                                                                  |                                                                                                    |
| =                                                      |                                                                                  |                                                                                                    |
| Actions                                                | Libellé                                                                          | Descriptio                                                                                                    |
| ⊙ ⊻                                                    | Atelier<br>sportif du<br>01-12-22<br>classe de<br>Mme Anne<br>M. (ping-<br>pong) | Ping-pong                                                                                                    |
| Ê                                                      | Conférence<br>pédagogique<br>du 9 juin 23                                        | Journée<br>complète<br>de garderic<br>(forfait 5€<br>pas de<br>repas<br>chaud,<br>prévoir un<br>pique-<br>nique) |
| â                                                      | Conférence<br>pédagogique<br>du 7 avril 23                                       | Journée<br>complète<br>de garderie<br>(forfait 5€<br>pas de                                                      |
| 111                                                    | 0                                                                                | < 🛇                                                                                                    |

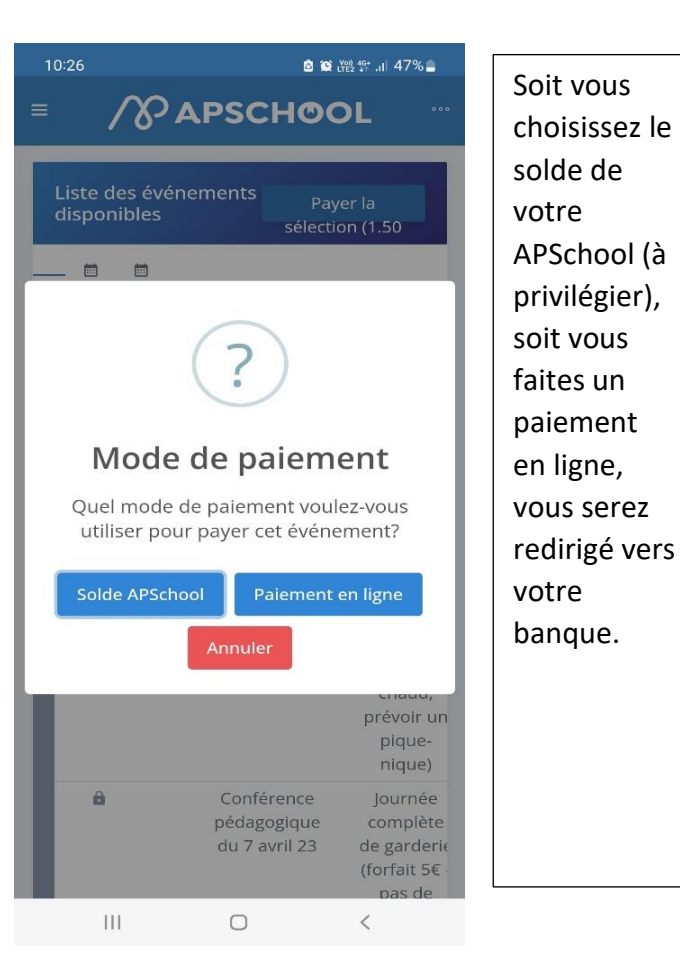

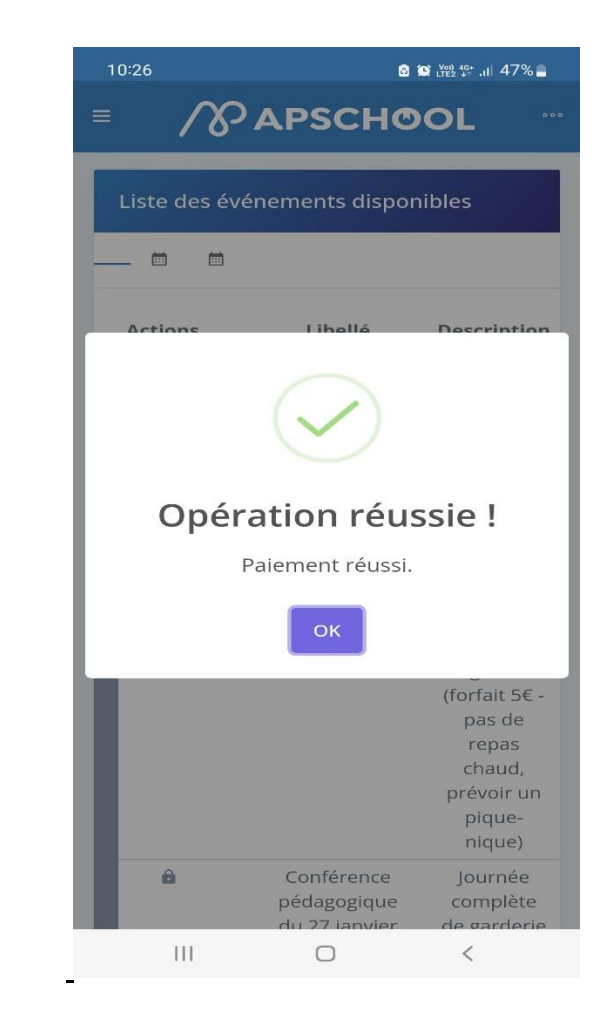